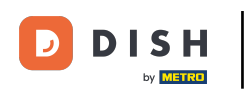

Bienvenido al panel de DISH POS. En este vídeo, te mostramos cómo recuperar pedidos en el back office. Primero, haz clic en Finanzas.

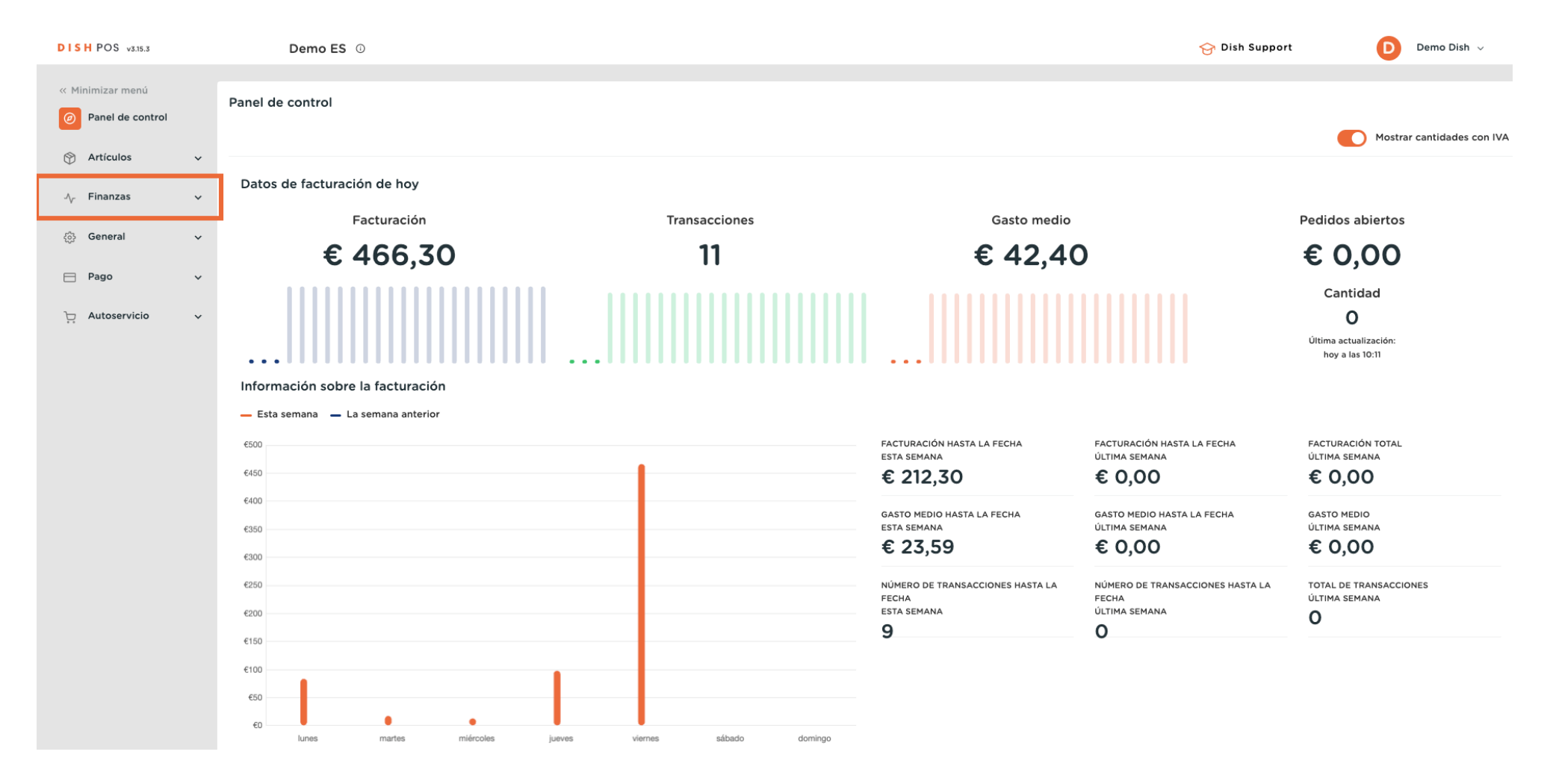

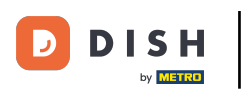

#### Luego ve a Pedidos.

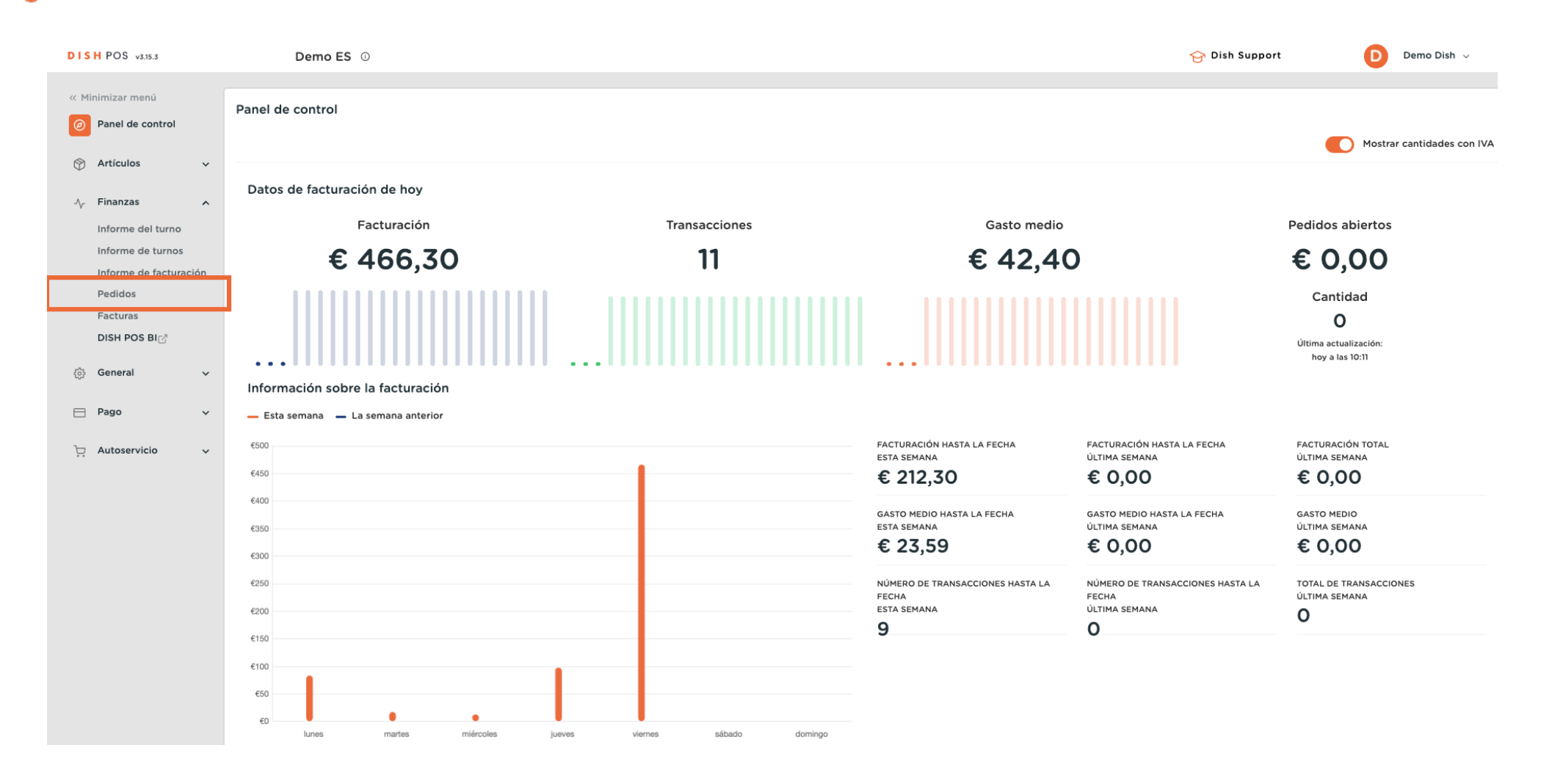

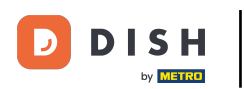

Ð

Ahora estás en la vista general de tus pedidos. Selecciona ahora un periodo de tiempo para el que quieras recuperar un pedido. Para ello, utiliza el menú desplegable del calendario.

| DISH POS v3.15.3                                                                         | Demo ES ①                                                       |                                                                                                    | 😚 Dish Support Demo Dish 🗸                 |
|------------------------------------------------------------------------------------------|-----------------------------------------------------------------|----------------------------------------------------------------------------------------------------|--------------------------------------------|
| « Minimizar menú     Panel de control     Artículor ++++++++++++++++++++++++++++++++++++ | Pedido (20 pedidos)<br>Dorde - Hasta<br>01/02/2024 - 09/02/2024 |                                                                                                    | i≡ Mostrar 50 ×Registros ♥ Mostrar filtros |
| Finanzas                                                                                 | FEBRERO 2024                                                    | MARZO 2024 > errado Cliente Vendedor Ubicación                                                                                                    | Estado Descuento                           |
| Informe del turno                                                                        | C 29 30 31 1 2 3 4                                              | Lu         Ma         Mi         Ju         Vi         Sa         Do           26         27         28         29         1         2         3         9-02-2024 09:31:31         Camarero         Mesa 14 | Cerrado                                    |
| Informe de facturación                                                                   | 1 <b>5 6 7 8 9</b> 10 11<br>5 12 13 14 15 16 17 18              | 4 5 6 7 8 9 10 9-02-2024 09:31:27 Camarero Mesa 4                                                                                                    | Cerrado<br>Cerrado                         |
| Facturas                                                                                 | 1 19 20 21 22 23 24 25                                          | 18         19         20         21         22         23         24         9-02-2024 09:31:12         Gerente         Mesa 1                                                                               | Cerrado                                    |
| දුරු General v                                                                           | <b>26 27 28 29</b> 1 2 3                                        | 25 26 27 28 29 30 31<br>9-02-2024 09:31:05 Gerente Mesa 1                                                                                                    | Cerrado                                    |
| Ρago 🗸 Υ                                                                                 | tc7d5d5a-ac63-4dca-9844 37<br>                                  | 08-02-2024 14:39:25 09-02-2024 09:30:41 Gerente Mesa 1<br>08-02-2024 13:57:03 09-02-2024 09:30:35 Gerente Mesa 1                                                                                             | Cerrado<br>Cerrado                         |
| ▷ Autoservicio ✓                                                                         | 68da5a0e-41a5-484b-9194 35                                      | 25-01-2024 16:32:36 09-02-2024 09:30:24 Camarero Mesa 5                                                                                                    | Cerrado                                    |
|                                                                                          | 7cc919c5-5704-4056-a159 34                                      | 25-01-2024 16:43:59 09-02-2024 09:30:21 Camarero Mesa 2                                                                                                    | Cerrado                                    |
|                                                                                          | 791a6f19-373e-44cd-9bd0- 32                                     | 08-02-2024 12:04:53 09-02-2024 09:30:12 Gerente Mesa 1                                                                                                    | Cerrado                                    |
|                                                                                          | a3369338-46fb-4103-b884 30                                      | 08-02-2024 10:35:21 08-02-2024 10:36:10 Gerente Mesa 1                                                                                                    | Cerrado                                    |
|                                                                                          | 3b4415f2-f851-4f97-abd8-e 29                                    | 08-02-2024 10:13:16 08-02-2024 10:13:26 Gerente Mesa 1                                                                                                    | Cerrado                                    |
|                                                                                          | d63f981e-6ec6-4c8b-8279- 27                                     | 08-02-2024 09:43:55 08-02-2024 09:44:05 Gerente Mesa 1                                                                                                    | Cerrado                                    |
|                                                                                          | f6b9f317-30cf-447b-8e89-l 26                                    | 05-02-2024 16:54:54 07-02-2024 14:52:14 Camarero Mesa 1                                                                                                    | Cerrado                                    |

# Después, fija la fecha de inicio y fin de tu periodo de tiempo.

| DISH POS v3.15.3                                    | Demo ES ①                                                       |                                        |                                         |                   | 分 Dish Support Demo Dish ∨                 |
|-----------------------------------------------------|-----------------------------------------------------------------|----------------------------------------|-----------------------------------------|-------------------|--------------------------------------------|
| « Minimizar menú     Panel de control     Artículos | Pedido (20 pedidos)<br>Desde - Hasta<br>01/02/2024 - 09/02/2024 |                                        | _                                       |                   | i≡ Mostrar 50 ∨Registros 🛛 Mostrar filtros |
| A Finanzas                                          | < FEBRERO 2024                                                  | MARZO 2024                             | > Cliente                               | Vendedor Ubicació | ón Estado Descuento                        |
| Informe del turno                                   | Lu Ma Mi Ju Vi Sa Do<br>29 30 31 1 2 3 4                        | Lu Ma Mi Ju Vi Sa D<br>26 27 28 29 1 2 | 00<br>-02-2024 09:31:31<br>3            | Camarero Mesa 14  | Cerrado                                    |
| Informe de turnos<br>Informe de facturación         | 5 6 7 8 9 10 11                                                 | 4 5 6 7 8 9 1                          | 0 • • • • • • • • • • • • • • • • • • • | Camarero Mesa 4   | Cerrado                                    |
| Pedidos                                             | E 12 13 14 15 16 17 18                                          | 11 12 13 14 15 16 1                    | 7 -02-2024 09:31:16                     | Gerente Mesa 1    | Cerrado                                    |
| Facturas<br>DISH POS BI                             | 19 20 21 22 23 24 25                                            | 18 19 20 21 22 23 2                    | 24 :-02-2024 09:31:12                   | Gerente Mesa 1    | Cerrado                                    |
| 🤯 General 🗸                                         | 26 27 28 29 1 2 3<br>3                                          | 25 26 27 28 29 30 3                    | -02-2024 09:31:05                       | Gerente Mesa 1    | Cerrado                                    |
|                                                     | fc7d5d5a-ac63-4dca-9844 37                                      | 08-02-2024 14:39:25                    | 09-02-2024 09:30:41                     | Gerente Mesa 1    | Cerrado                                    |
|                                                     | 12a657bf-a1fd-4b45-b517-4 36                                    | 08-02-2024 13:57:03                    | 09-02-2024 09:30:35                     | Gerente Mesa 1    | Cerrado                                    |
| D Autoservicio 🗸                                    | 68da5a0e-41a5-484b-9194 35                                      | 25-01-2024 16:32:36                    | 09-02-2024 09:30:24                     | Camarero Mesa 5   | Cerrado                                    |
|                                                     | 7cc919c5-5704-4056-a159· 34                                     | 25-01-2024 16:43:59                    | 09-02-2024 09:30:21                     | Camarero Mesa 2   | Cerrado                                    |
|                                                     | 1397a833-6942-45c1-825d· 33                                     | 08-02-2024 15:20:16                    | 09-02-2024 09:30:18                     | Gerente Mesa 3    | Cerrado                                    |
|                                                     | 791a6f19-373e-44cd-9bd0- 32                                     | 08-02-2024 12:04:53                    | 09-02-2024 09:30:12                     | Gerente Mesa 1    | Cerrado                                    |
|                                                     | a3369338-46fb-4103-b884 30                                      | 08-02-2024 10:35:21                    | 08-02-2024 10:36:10                     | Gerente Mesa 1    | Cerrado                                    |
|                                                     | 3b4415f2-f851-4f97-abd8-e 29                                    | 08-02-2024 10:13:16                    | 08-02-2024 10:13:26                     | Gerente Mesa 1    | Cerrado                                    |
|                                                     | af08155b-f66d-4592-8a95- 28                                     | 08-02-2024 10:10:52                    | 08-02-2024 10:11:04                     | Gerente Mesa 1    | Cerrado                                    |
|                                                     | d63f981e-6ec6-4c8b-8279· 27                                     | 08-02-2024 09:43:55                    | 08-02-2024 09:44:05                     | Gerente Mesa 1    | Cerrado                                    |
|                                                     | f6b9f317-30cf-447b-8e89-l 26                                    | 05-02-2024 16:54:54                    | 07-02-2024 14:52:14                     | Camarero Mesa 1   | Cerrado                                    |

D

by METRO

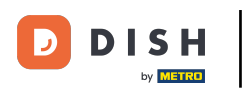

Ð

#### A continuación, selecciona la orden que deseas recuperar.

| DISH POS v3.15.3                                                                 | Demo ES ①                                                       |                     |                     |         |          |           | 合 Dish Support                | Demo Dish 🗸            |
|----------------------------------------------------------------------------------|-----------------------------------------------------------------|---------------------|---------------------|---------|----------|-----------|-------------------------------|------------------------|
| <ul> <li>Minimizar menú</li> <li>Panel de control</li> <li>Artículos </li> </ul> | Pedido (20 pedidos)<br>Desde - Hasta<br>01/02/2024 - 09/02/2024 |                     |                     |         |          |           | i⊟ Mostrar <b>50 </b> ~Regist | os 🛛 🖓 Mostrar filtros |
| م<br>Finanzas                                                                    | N.º de pedido N.º de ticket                                     | Creado el           | Cerrado             | Cliente | Vendedor | Ubicación | Estado                        | Descuento              |
| Informe del turno                                                                | c255259a-911c-43aa-8a5d- 42                                     | 06-02-2024 11:30:02 | 09-02-2024 09:31:31 |         | Camarero | Mesa 14   | Cerrado                       |                        |
| Informe de turnos                                                                | 1fdc061f-04a3-45bd-bbf1-a 41                                    | 25-01-2024 16:47:05 | 09-02-2024 09:31:27 |         | Camarero | Mesa 4    | Cerrado                       |                        |
| Pedidos                                                                          | 52d8d624-3175-47a1-91d0- 40                                     | 08-02-2024 15:43:39 | 09-02-2024 09:31:16 |         | Gerente  | Mesa 1    | Cerrado                       |                        |
| Facturas<br>DISH POS BI7계                                                        | 1387c6de-8743-4108-b62c- 39                                     | 08-02-2024 15:42:39 | 09-02-2024 09:31:12 |         | Gerente  | Mesa 1    | Cerrado                       |                        |
| ්ර General v                                                                     | 33bb5251-21b1-47b5-bcd0- 38                                     | 08-02-2024 15:31:04 | 09-02-2024 09:31:05 |         | Gerente  | Mesa 1    | Cerrado                       |                        |
| ε <sub>φ</sub> υ                                                                 | fc7d5d5a-ac63-4dca-9844 37                                      | 08-02-2024 14:39:25 | 09-02-2024 09:30:41 |         | Gerente  | Mesa 1    | Cerrado                       |                        |
| 🖻 Pago 🗸 🗸                                                                       | 12a657bf-a1fd-4b45-b517-4 36                                    | 08-02-2024 13:57:03 | 09-02-2024 09:30:35 |         | Gerente  | Mesa 1    | Cerrado                       |                        |
| ↓ Autoservicio ∨                                                                 | 68da5a0e-41a5-484b-9194 35                                      | 25-01-2024 16:32:36 | 09-02-2024 09:30:24 |         | Camarero | Mesa 5    | Cerrado                       |                        |
|                                                                                  | 7cc919c5-5704-4056-a159· 34                                     | 25-01-2024 16:43:59 | 09-02-2024 09:30:21 |         | Camarero | Mesa 2    | Cerrado                       |                        |
|                                                                                  | 1397a833-6942-45c1-825d· 33                                     | 08-02-2024 15:20:16 | 09-02-2024 09:30:18 |         | Gerente  | Mesa 3    | Cerrado                       |                        |
|                                                                                  | 791a6f19-373e-44cd-9bd0- 32                                     | 08-02-2024 12:04:53 | 09-02-2024 09:30:12 |         | Gerente  | Mesa 1    | Cerrado                       |                        |
|                                                                                  | a3369338-46fb-4103-b884 30                                      | 08-02-2024 10:35:21 | 08-02-2024 10:36:10 |         | Gerente  | Mesa 1    | Cerrado                       |                        |
|                                                                                  | 3b4415f2-f851-4f97-abd8-e 29                                    | 08-02-2024 10:13:16 | 08-02-2024 10:13:26 |         | Gerente  | Mesa 1    | Cerrado                       |                        |
|                                                                                  | af08155b-f66d-4592-8a95- 28                                     | 08-02-2024 10:10:52 | 08-02-2024 10:11:04 |         | Gerente  | Mesa 1    | Cerrado                       |                        |
|                                                                                  | d63f981e-6ec6-4c8b-8279 27                                      | 08-02-2024 09:43:55 | 08-02-2024 09:44:05 |         | Gerente  | Mesa 1    | Cerrado                       |                        |
|                                                                                  | f6b9f317-30cf-447b-8e89-l 26                                    | 05-02-2024 16:54:54 | 07-02-2024 14:52:14 | 1       | Camarero | Mesa 1    | Cerrado                       |                        |

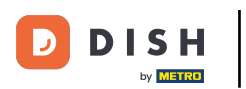

0

### A la derecha, aparecerá una pequeña ventana de información con los detalles de tu pedido.

| DISH POS v3.15.3                                                                                                    | Demo ES 💿                                                       |                                       |                |                     |         |           | 😚 Dish Suppor               | t                                   | D Dem                          | 10 Dish 🗸  |
|----------------------------------------------------------------------------------------------------|-----------------------------------------------------------------|---------------------------------------|----------------|---------------------|---------|-----------|-----------------------------|-------------------------------------|--------------------------------|------------|
| « Minimizar menú     Panel de control     Artículos                                                                                                    | Pedido (20 pedidos)<br>Desde - Hasta<br>01/02/2024 - 09/02/2024 |                                       |                |                     |         |           | i≡ Mostra                   | ar <b>50 ∨</b> Registros (          | V Mostra                       | ar filtros |
| Einanzas                                                                                                    | N.º de pedido N.º de ticket                                     | Creado el Cerrado Cli                 | iente Vendedor | Ubicación           | Estado  | Descuento | ← Volver a la lis           | ;ta                                 |                                | ¢          |
| Informe del turno                                                                                                    | c255259a-911c-43a; 42                                           | 06-02-2024 11:30:0 09-02-2024 09:31:3 | Camarero       | Mesa 14             | Cerrado |           | Pedido:                     | 33bb5251-21b1-47<br>277f00d6282e    | 7b5-bcd0-                      |            |
| Informe de turnos                                                                                                    | 1fdc061f-04a3-45b( 41                                           | 25-01-2024 16:47:0 09-02-2024 09:31:2 | Camarero       | Mesa 4              | Cerrado |           | Fecha:<br>Actualizar:       | 08-02-2024 15:31<br>09-02-2024 09:3 | 1:04<br>\$1:05                 |            |
| Pedidos                                                                                                    | 52d8d624-3175-47a 40                                            | 08-02-2024 15:43:3 09-02-2024 09:31:1 | Gerente        | Mesa 1              | Cerrado |           | Ubicación de<br>ventas:     | Mesa 1                              |                                |            |
| Facturas<br>DISH POS BI다개                                                                                                    | 1387c6de-8743-410 39                                            | 08-02-2024 15:42:3 09-02-2024 09:31:1 | Gerente        | Mesa 1              | Cerrado |           | Vendedor:<br>Cliente:       | Gerente                             |                                |            |
| Concernal Sector                                                                                                    | 33bb5251-21b1-47b: 38                                           | 08-02-2024 15:31:0 09-02-2024 09:31:( | Gerente        | Mesa 1              | Cerrado |           | Ctd. Nombre                 |                                     | Precio f                       | Estado     |
| the second second secon | fc7d5d5a-ac63-4dc 37                                            | 08-02-2024 14:39:2 09-02-2024 09:30:  | Gerente        | Mesa 1              | Cerrado |           | 1 Steak Tartar<br>1 Burrata | ar                                  | 13,50 Cerrado<br>10,00 Cerrado |            |
| 🖻 Pago 🗸 🗸                                                                                                    | 12a657bf-a1fd-4b45 36                                           | 08-02-2024 13:57:0 09-02-2024 09:30:  | Gerente        | Mesa 1              | Cerrado |           | 1 Ostras Por<br>Dinero      | Pieza de Maracuyá                   | 3,50 C                         | Cerrado    |
| 는 Autoservicio 🗸                                                                                                    | 68da5a0e-41a5-484 35                                            | 25-01-2024 16:32:3( 09-02-2024 09:30: | Camarero       | Mesa 5              | Cerrado |           |                             |                                     |                                |            |
|                                                                                                    | 7cc919c5-5704-405 34                                            | 25-01-2024 16:43:5! 09-02-2024 09:30: | Camarero       | Mesa 2              | Cerrado |           |                             |                                     |                                |            |
|                                                                                                    | 1397a833-6942-45c 33                                            | 08-02-2024 15:20:1 09-02-2024 09:30:  | Gerente        | Mesa 3              | Cerrado |           |                             |                                     |                                |            |
|                                                                                                    | 791a6f19-373e-44cc 32                                           | 08-02-2024 12:04:5 09-02-2024 09:30:  | Gerente        | Mesa 1              | Cerrado |           |                             |                                     |                                |            |
|                                                                                                    | a3369338-46fb-41C 30                                            | 08-02-2024 10:35:2 08-02-2024 10:36:1 | Gerente        | Mesa 1              | Cerrado |           |                             |                                     |                                |            |
|                                                                                                    | 3b4415f2-f851-4f97 29                                           | 08-02-2024 10:13:1 08-02-2024 10:13:2 | Gerente        | Mesa 1              | Cerrado |           |                             |                                     |                                |            |
|                                                                                                    | af08155b-f66d-459 28                                            | 08-02-2024 10:10:5 08-02-2024 10:11:0 | Gerente        | Mesa 1              | Cerrado |           |                             |                                     |                                |            |
|                                                                                                    | d63f981e-6ec6-4c8 27                                            | 08-02-2024 09:43: 08-02-2024 09:44:   | Gerente        | Mesa 1              | Cerrado |           |                             |                                     |                                |            |
|                                                                                                    | f6b9f317-30cf-447k 26                                           | 05-02-2024 16:54:5 07-02-2024 14:52:1 | Camarero       | <u>Me</u> sa 1<br>1 | Cerrado |           |                             |                                     |                                |            |

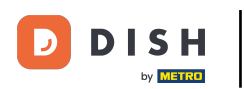

# • También puedes filtrar por un pedido. Para ello, haz clic en Mostrar filtros.

| DISH POS v3.15.3                            | Demo ES 🛈                                                       |                                   |         |          |                |         |           | 😚 Dish Suppo              | rt                                  | Demo I                 | Dish 🗸        |
|---------------------------------------------|-----------------------------------------------------------------|-----------------------------------|---------|----------|----------------|---------|-----------|---------------------------|-------------------------------------|------------------------|---------------|
| « Minimizar menú Panel de control Artículos | Pedido (20 pedidos)<br>Desde - Hasta<br>01/02/2024 - 09/02/2024 |                                   |         |          |                |         |           | i≣ Most                   | ar <b>50 ~</b> Registros            |                        | filtros       |
| Ar Finanzas                                 | N.º de pedido N.º de ticket                                     | Creado el Cerrado                 | Cliente | Vendedor | Ubicación      | Estado  | Descuento | ← Volver a la l           | sta                                 |                        | Ð             |
| Informe del turno                           | c255259a-911c-43a; 42                                           | 06-02-2024 11:30:0 09-02-2024 09  | 1:31:3  | Camarero | Mesa 14        | Cerrado |           | Pedido:                   | 33bb5251-21b1-47<br>277f00d6282e    | 7b5-bcd0-              |               |
| Informe de turnos<br>Informe de facturación | 1fdc061f-04a3-45b( 41                                           | 25-01-2024 16:47:0 09-02-2024 09  | :31:2   | Camarero | Mesa 4         | Cerrado |           | Fecha:<br>Actualizar:     | 08-02-2024 15:31<br>09-02-2024 09:3 | :04<br>1:05            |               |
| Pedidos                                     | 52d8d624-3175-47a 40                                            | 08-02-2024 15:43:3 09-02-2024 09  | :31:1   | Gerente  | Mesa 1         | Cerrado |           | Ubicación de<br>ventas:   | Mesa 1                              |                        |               |
| Facturas<br>DISH POS BI                     | 1387c6de-8743-410 39                                            | 08-02-2024 15:42:3 09-02-2024 05  | :31:1   | Gerente  | Mesa 1         | Cerrado |           | Cliente:                  | Gerente                             |                        |               |
| ්රී General 🗸 🗸                             | 33bb5251-21b1-47b 38                                            | 08-02-2024 15:31:0 09-02-2024 09  | :31:(   | Gerente  | Mesa 1         | Cerrado |           | Ctd. Nombre               |                                     | Precio Est             | ado           |
|                                             | fc7d5d5a-ac63-4dc 37                                            | 08-02-2024 14:39:2 09-02-2024 09  | :30:    | Gerente  | Mesa 1         | Cerrado |           | 1 Steak Tari<br>1 Burrata | ar                                  | 13,50 Cer<br>10,00 Cer | rado<br>rrado |
| 💾 Pago 🗸 🗸                                  | 12a657bf-a1fd-4b45 36                                           | 08-02-2024 13:57:0 09-02-2024 09  | :30:    | Gerente  | Mesa 1         | Cerrado |           | 1 Ostras Po<br>Dinero     | r Pieza de Maracuyá                 | 3,50 Cer<br>27,00      | rado          |
| ∑ Autoservicio ✓                            | 68da5a0e-41a5-484 35                                            | 25-01-2024 16:32:3( 09-02-2024 09 | :30:    | Camarero | Mesa 5         | Cerrado |           |                           |                                     |                        |               |
|                                             | 7cc919c5-5704-40! 34                                            | 25-01-2024 16:43:5: 09-02-2024 09 | :30:    | Camarero | Mesa 2         | Cerrado |           |                           |                                     |                        |               |
|                                             | 1397a833-6942-45c 33                                            | 08-02-2024 15:20:1 09-02-2024 09  | :30:    | Gerente  | Mesa 3         | Cerrado |           |                           |                                     |                        |               |
|                                             | 791a6f19-373e-44cc 32                                           | 08-02-2024 12:04:5 09-02-2024 09  | :30:    | Gerente  | Mesa 1         | Cerrado |           |                           |                                     |                        |               |
|                                             | a3369338-46fb-41C 30                                            | 08-02-2024 10:35:2 08-02-2024 10  | :36:1   | Gerente  | Mesa 1         | Cerrado |           |                           |                                     |                        |               |
|                                             | 3b4415f2-f851-4f97 29                                           | 08-02-2024 10:13:1€ 08-02-2024 10 | 13:2    | Gerente  | Mesa 1         | Cerrado |           |                           |                                     |                        |               |
|                                             | af08155b-f66d-459 28                                            | 08-02-2024 10:10:5 08-02-2024 10  | :11:0   | Gerente  | Mesa 1         | Cerrado |           |                           |                                     |                        |               |
|                                             | d63f981e-6ec6-4c8 27                                            | 08-02-2024 09:43: 08-02-2024 09   | :44:    | Gerente  | Mesa 1         | Cerrado |           |                           |                                     |                        |               |
|                                             | f6b9f317-30cf-447k 26                                           | 05-02-2024 16:54:5 07-02-2024 14: | 52:1    | Camarero | <u>Me</u> sa 1 | Cerrado |           |                           |                                     |                        |               |

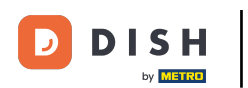

### Ahora establece los filtros según el orden que busques.

| DISH POS v3.15.3 (V                                     | Filtrar pedidos                                                                                                    |                    | cerrar 🛞                       |
|---------------------------------------------------------|----------------------------------------------------------------------------------------------------|--------------------|--------------------------------|
| « Minimizar menú<br>@ Panel de control                  | e Día laborable                                                                                                    | © Producto         |                                |
|                                                         | 01/02/2024 - 09/02/2024<br>◎ ID de cliente                                                                                                    | C Tiene descuentos |                                |
| √r Finanzas ∧<br>Informe del turno<br>Informe de turnos | © ID de vendedor                                                                                                    | Todos 🗸            |                                |
| Informe de facturación<br>Pedidos                       |                                                                                                    |                    |                                |
| DISH POS BI                                             | Image: Organization of the second second |                    |                                |
| 🖶 Pago 🗸                                                |                                                                                                    |                    |                                |
| 는 Autoservicio 🗸                                        |                                                                                                    |                    |                                |
|                                                         |                                                                                                    |                    |                                |
| -                                                       |                                                                                                    |                    |                                |
|                                                         |                                                                                                    |                    |                                |
|                                                         |                                                                                                    |                    | liminar filtro Aplicar filtros |

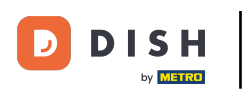

# • Y haz clic en Aplicar filtros.

| DISH POS v3.15.3 (V    | Filtrar pedidos           |                  | CERRAR 🛞        |
|------------------------|---------------------------|------------------|-----------------|
| « Minimizar menú<br>Pe |                           | © Producto       |                 |
| Panel de control       |                           |                  |                 |
| 🛞 Artículos 🗸 🗸        | 08/02/2024 - 09/02/2024   | ~                |                 |
|                        | ⊙ ID de cliente           | Tiene descuentos |                 |
|                        |                           | Todos 🗸          |                 |
| Informe dei turno      | • De de une de der        |                  |                 |
| Informe de facturación |                           |                  |                 |
| Pedidos                |                           |                  |                 |
| Facturas 1             | ID de ubicación de ventas |                  |                 |
| DISH POS BI            |                           |                  |                 |
| () General 🗸 🚽         |                           |                  |                 |
| F Pago v               |                           |                  |                 |
| 1                      |                           |                  |                 |
| ঢ় Autoservicio 🗸 e    |                           |                  |                 |
| 7                      |                           |                  |                 |
|                        |                           |                  |                 |
| -                      |                           |                  |                 |
| 7                      |                           |                  |                 |
| đ                      |                           |                  |                 |
| 3                      |                           |                  |                 |
| a                      |                           |                  |                 |
| _                      |                           |                  |                 |
|                        |                           |                  |                 |
|                        |                           | Elimina          | Aplicar filtros |

D

i

#### Ya está. Has completado el tutorial y ahora sabes cómo recuperar pedidos en el back office.

| DISH POS v3.15.3                                 | Demo ES 💿                                                       |                     |                     |         |          |           | 😚 Dish Support                   | Demo Dish 🗸       |
|--------------------------------------------------|-----------------------------------------------------------------|---------------------|---------------------|---------|----------|-----------|----------------------------------|-------------------|
| « Minimizar menú Panel de control Artículos      | Pedido (15 pedidos)<br>Desde - Hasta<br>08/02/2024 - 09/02/2024 |                     |                     |         |          |           | i≡ Mostrar <b>50 ~</b> Registros | V Mostrar filtros |
| - Finanzas                                       | N.º de pedido N.º de ticket                                     | Creado el           | Cerrado             | Cliente | Vendedor | Ubicación | Estado                           | Descuento         |
| Informe del turno                                | c255259a-911c-43aa-8a5d- 42                                     | 06-02-2024 11:30:02 | 09-02-2024 09:31:31 |         | Camarero | Mesa 14   | Cerrado                          |                   |
| Informe de turnos<br>Informe de facturación      | 1fdc061f-04a3-45bd-bbf1-a 41                                    | 25-01-2024 16:47:05 | 09-02-2024 09:31:27 |         | Camarero | Mesa 4    | Cerrado                          |                   |
| Pedidos<br>Facturas<br>DISH POS Big <sup>2</sup> | 52d8d624-3175-47a1-91d0- 40                                     | 08-02-2024 15:43:39 | 09-02-2024 09:31:16 |         | Gerente  | Mesa 1    | Cerrado                          |                   |
|                                                  | 1387c6de-8743-4108-b62c- 39                                     | 08-02-2024 15:42:39 | 09-02-2024 09:31:12 |         | Gerente  | Mesa 1    | Cerrado                          |                   |
|                                                  | 33bb5251-21b1-47b5-bcd0- 38                                     | 08-02-2024 15:31:04 | 09-02-2024 09:31:05 |         | Gerente  | Mesa 1    | Cerrado                          |                   |
| tor constant t                                   | fc7d5d5a-ac63-4dca-9844 37                                      | 08-02-2024 14:39:25 | 09-02-2024 09:30:41 |         | Gerente  | Mesa 1    | Cerrado                          |                   |
| 🖻 Pago 🗸 🗸                                       | 12a657bf-a1fd-4b45-b517-4 36                                    | 08-02-2024 13:57:03 | 09-02-2024 09:30:35 |         | Gerente  | Mesa 1    | Cerrado                          |                   |
| 📜 Autoservicio 🗸                                 | 68da5a0e-41a5-484b-9194 35                                      | 25-01-2024 16:32:36 | 09-02-2024 09:30:24 |         | Camarero | Mesa 5    | Cerrado                          |                   |
|                                                  | 7cc919c5-5704-4056-a159· 34                                     | 25-01-2024 16:43:59 | 09-02-2024 09:30:21 |         | Camarero | Mesa 2    | Cerrado                          |                   |
|                                                  | 1397a833-6942-45c1-825d- 33                                     | 08-02-2024 15:20:16 | 09-02-2024 09:30:18 |         | Gerente  | Mesa 3    | Cerrado                          |                   |
|                                                  | 791a6f19-373e-44cd-9bd0- 32                                     | 08-02-2024 12:04:53 | 09-02-2024 09:30:12 |         | Gerente  | Mesa 1    | Cerrado                          |                   |
|                                                  | a3369338-46fb-4103-b884 30                                      | 08-02-2024 10:35:21 | 08-02-2024 10:36:10 |         | Gerente  | Mesa 1    | Cerrado                          |                   |
|                                                  | 3b4415f2-f851-4f97-abd8-e 29                                    | 08-02-2024 10:13:16 | 08-02-2024 10:13:26 |         | Gerente  | Mesa 1    | Cerrado                          |                   |
|                                                  | af08155b-f66d-4592-8a95- 28                                     | 08-02-2024 10:10:52 | 08-02-2024 10:11:04 |         | Gerente  | Mesa 1    | Cerrado                          |                   |
|                                                  | d63f981e-6ec6-4c8b-8279- 27                                     | 08-02-2024 09:43:55 | 08-02-2024 09:44:05 |         | Gerente  | Mesa 1    | Cerrado                          |                   |
|                                                  |                                                                 |                     |                     | 1       |          |           |                                  |                   |

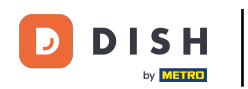

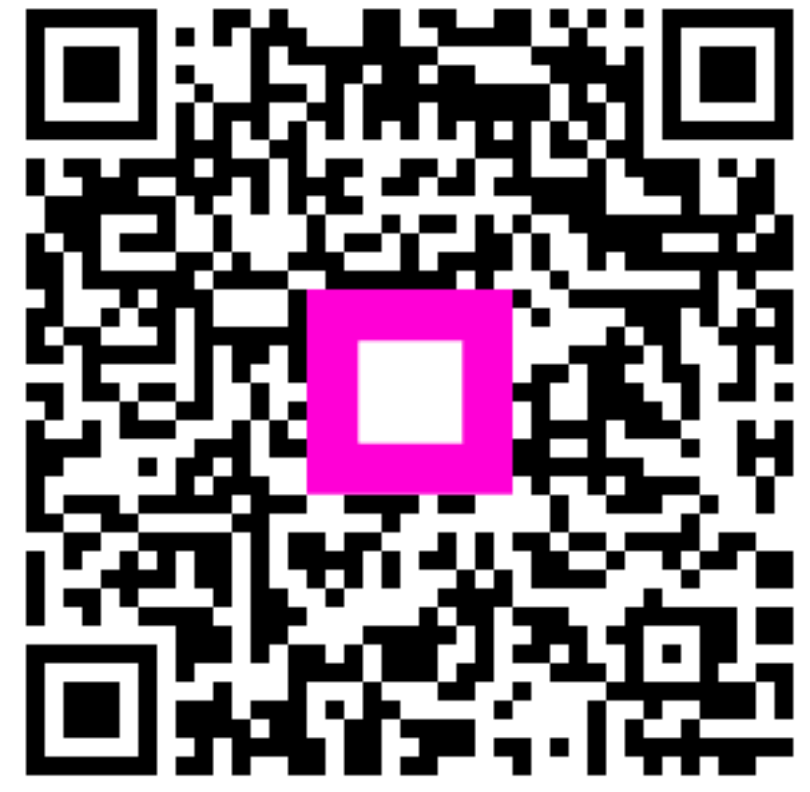

Scan to go to the interactive player